# ISE 3.3에서 제어된 애플리케이션 재시작 구성

| 목차                                              |
|-------------------------------------------------|
| <u>소개</u>                                       |
| <u>사전 요구 사항</u>                                 |
| <u>요구 사항</u>                                    |
| <u>사용되는 구성 요소</u>                               |
| 배경정보                                            |
| <u>78</u>                                       |
| <u>1단계. CSR(Certificate Signing Request) 생성</u> |
| <u>2단계. CSR에 서명한 루트 CA 가져오기</u>                 |
| <u>3단계. 서명된 CSR 가져오기</u>                        |
| <u>4단계. 재시작 시간 구성</u>                           |
| <u>다음을 확인합니다.</u>                               |
| 문제 해결                                           |
| <u>관련 정보</u>                                    |
|                                                 |

## 소개

이 문서에서는 ISE 3.3의 관리 인증서에 대해 Controlled Application Restart(제어된 애플리케이션 재시작)를 구성하는 방법에 대해 설명합니다.

## 사전 요구 사항

### 요구 사항

다음 주제에 대한 지식을 보유하고 있으면 유용합니다.

- ISE 노드/페르소나
- ISE 인증서 갱신/수정/생성

### 사용되는 구성 요소

이 문서의 정보는 다음 하드웨어 및 소프트웨어 버전을 기반으로 합니다.

- ISE(Identity Service Engine) 소프트웨어 버전 3.3
- 2 노드 구축

이 문서의 정보는 특정 랩 환경의 디바이스를 토대로 작성되었습니다. 이 문서에 사용된 모든 디바 이스는 초기화된(기본) 컨피그레이션으로 시작되었습니다. 현재 네트워크가 작동 중인 경우 모든 명령의 잠재적인 영향을 미리 숙지하시기 바랍니다.

# 배경 정보

ISE에서 PAN(Primary Admin Node)의 관리 인증서가 변경되면 구축의 모든 노드가 다시 로드됩니 다. 먼저 PAN을 로드한 다음 나머지 노드를 로드하면 모든 서비스가 중단됩니다.

관리 인증서가 다른 노드에서 대체 될 때, 다시 시작 되는 유일한 노드는 단일 노드 입니다.

ISE 3.3에는 노드가 다시 로드될 때 예약할 수 있는 새로운 기능이 도입되었습니다. 이렇게 하면 각 노드의 재시작을 보다 효과적으로 제어할 수 있으며 모든 서비스의 중단을 방지할 수 있습니다.

## 구성

다음과 같이 PAN 노드의 관리자 인증서를 변경하는 옵션이 다릅니다.

- CSR(Certificate Signing Request)을 생성하고 관리자 역할을 할당합니다.
- 인증서, 개인 키를 가져오고 관리자 역할을 할당합니다.
- 자체 서명 인증서를 만들고 관리자 역할을 할당합니다.

이 문서에서는 CSR을 사용하는 방법에 대해 설명합니다.

1단계. CSR(Certificate Signing Request) 생성

- 1. ISE에서 Administration(관리) > System(시스템) > Certificates(인증서) > Certificate Signing Requests(인증서 서명 요청)로 이동합니다.
- 2. Generate Certificate Signing Request (CSR)(CSR 생성)를 클릭합니다.
- 3. Usage에서 Admin을 선택합니다.
- 4. Node(s)(노드)에서 Primary Admin(기본 관리) 노드를 선택합니다.
- 5. 인증서 정보를 완료합니다.
- 6. Generate를 클릭합니다.
- 7. 파일을 내보내고 유효한 권한으로 서명합니다.

| Deployment                                                                                        | Licensing                                                                            | Certificates                                                                          | Logging I                                                                                                    | Maintena                                                           | nce Upgrad                                                                          | le Health                                              | Checks                                 |
|---------------------------------------------------------------------------------------------------|--------------------------------------------------------------------------------------|---------------------------------------------------------------------------------------|----------------------------------------------------------------------------------------------------|--------------------------------------------------------------------|-------------------------------------------------------------------------------------|--------------------------------------------------------|----------------------------------------|
|                                                                                                   |                                                                                      | ISE C                                                                                 | ertificate Author                                                                                                    | ity Certi                                                          | ficates:                                                                            |                                                        |                                        |
| Certificate Man<br>System Certi<br>Admin Certif<br>Trusted Certi<br>OCSP Client<br>Certificate Si | nagement<br>ificates<br>icate Node Restart<br>ificates<br>Profile<br>igning Requests | <ul> <li>IS</li> <li>IS</li> <li>R</li> <li>R</li> <li>Usage</li> <li>Cert</li> </ul> | E Root CA - This is no<br>E Intermediate CA - T<br>enew ISE OCSP Respo<br>tot CA/ISE Intermedia<br>e<br>tificate(s) will be us | ot a signing<br>his is an Int<br>onder Certifi<br>te CA.<br>ed for | request, but an ability<br>ermediate CA Signing<br>cates - This is not a s<br>Admin | y to generate a bi<br>g Request.<br>signing request, b | rand new Root C<br>but an ability to r |
| Certificate P                                                                                     | eriodic Check Se                                                                     | Node                                                                                  | (s)                                                                                                    | , 🗌 🕕                                                              |                                                                                     |                                                        |                                        |
| Certificate Aut                                                                                   | hority                                                                               | > Node                                                                                | erate CSR's for these                                                                                                    | Nodes:                                                             | CSR Friendly Na                                                                     | me                                                     |                                        |
|                                                                                                   |                                                                                      |                                                                                       | asc-ise33-1037                                                                                                    |                                                                    | asc-ise33-10                                                                        | 37#Admin                                               |                                        |
|                                                                                                   |                                                                                      | Subjec<br>Con<br>\$F                                                                  | ct<br>nmon Name (CN)<br>CQDN\$                                                                                                 | 2                                                                  |                                                                                     | (i)                                                    |                                        |
|                                                                                                   |                                                                                      | Org                                                                                   | anizational Unit (OL                                                                                                    | J)                                                                 |                                                                                     | (i)                                                    |                                        |
|                                                                                                   |                                                                                      | Org<br>TA                                                                             | anization (O)<br>C                                                                                                    |                                                                    |                                                                                     | (i)                                                    |                                        |

```
CSR 생성
```

## 2단계. CSR에 서명한 루트 CA 가져오기

- 1. ISE에서 Administration(관리) > System(시스템) > Certificates(인증서) > Trusted Certificates(신뢰할 수 있는 인증서)로 이동합니다.
- 2. Import(가져오기)를 클릭합니다.
- 3. Choose File(파일 선택)을 클릭하고 Root CA 인증서를 선택합니다.
- 4. 이름을 입력하십시오.
- 5. 확인란을 활성화합니다.
  - 1. ISE 내에서 인증을 신뢰합니다.
  - 2. Cisco Services의 인증을 신뢰합니다.
- 6. Submit(제출)을 클릭합니다.

| Deployment                                                    | Licensing                                                  | Certificates                 | Logging P         | Maintenance                            | Upgrade                                                                              | Health Checks                                                                             | Backup & Restore | Admin Access | Settings     |
|---------------------------------------------------------------|------------------------------------------------------------|------------------------------|-------------------|----------------------------------------|--------------------------------------------------------------------------------------|-------------------------------------------------------------------------------------------|------------------|--------------|--------------|
| Certificate Mar<br>System Cert<br>Admin Certif                | nagement<br>ificates<br>licate Node Restart                | <ul> <li>Import a</li> </ul> | a new Certificate | e into the Cert<br>te File Choose F    | tificate Store                                                                       | en                                                                                        |                  |              |              |
| Trusted Cert<br>OCSP Client<br>Certificate S<br>Certificate P | ificates<br>Profile<br>igning Requests<br>eriodic Check Se |                              | Friendly I        | Name Root-CA<br>Trusted For<br>Trust f | ; (i)<br>or authentication v<br>rust for client auth                                 | vithin ISE<br>entication and Syslog                                                       |                  | 0            |              |
| Certificate Aut                                               | hority                                                     | >                            | Descr             | Validat                                | Trust for cert<br>or authentication of<br>or Native IPSec ce<br>te Certificate Exter | ificate based admin authen<br>of Cisco Services<br>rtificate based authenticati<br>hsions | on               |              |              |
|                                                               |                                                            |                              |                   |                                        |                                                                                      |                                                                                           |                  | s            | ubmit Cancel |

루트 인증서 가져오기

## 3단계. 서명된 CSR 가져오기

- 1. ISE에서 Administration(관리) > System(시스템) > Certificates(인증서) > Certificate Signing Requests(인증서 서명 요청)로 이동합니다.
- 2. CSR을 선택하고 Bind Certificate(인증서 바인딩)를 클릭합니다.
- 3. Choose file(파일 선택)을 클릭하고 서명된 인증서를 선택합니다.
- 4. 식별 이름을 구성합니다.

| Deployment                        | Licensing                         | Certifica   | tes Logging                                                                                                    | Maintenar                                                    | nce Upgrade                                         | Health Check                                        | ks Backup &                                     |
|-----------------------------------|-----------------------------------|-------------|----------------------------------------------------------------------------------------------------|--------------------------------------------------------------|-----------------------------------------------------|-----------------------------------------------------|-------------------------------------------------|
| Certificate Man<br>System Certifi | agement<br>icates                 | Č           | ertificate S                                                                                                    | Signing                                                      | Requests                                            |                                                     |                                                 |
| Trusted Certif                    | icates                            | Ge          | enerate Certificate S                                                                                                    | igning Requests                                              | (CSR)                                               |                                                     |                                                 |
| OCSP Client                       | Profile                           | A C<br>sign | ertificate Signing Requi<br>led by an external authorian authoriant of the second second se | ests (CSRs) must b<br>prity. After a reque<br>rom this list. | e sent to and signed by<br>st has been signed, clic | y an external authority.<br>k "bind" to bind the re | Click "export" to dow<br>quest to the signed ce |
| Certificate Sig                   | gning Requests<br>riodic Check Se | QV          | /iew ሰ Export                                                                                                    | Delete                                                       | Bind Certificate                                    |                                                     |                                                 |
| Certificate Auth                  | ority                             | > (         | Friendly Nam                                                                                                    | e                                                            | Certif                                              | cate Subject                                        | Key Length Po                                   |
|                                   |                                   |             | ✓ 📥 ➡-ise                                                                                                    | -33-2#Admin                                                  | CN=                                                 |                                                     | 4096                                            |
| 인증서 바인딩                           |                                   |             |                                                                                                    |                                                              |                                                     |                                                     |                                                 |

| Deployment Licensing                                                                                                    | Certificates                     | Logging                                                              | Maintenance                                | Upgrade            | Health C      | hecks Backup      | & Restore A    | dmin Access    |   |
|----------------------------------------------------------------------------------------------------|----------------------------------|----------------------------------------------------------------------|--------------------------------------------|--------------------|---------------|-------------------|----------------|----------------|---|
| Certificate Management<br>System Certificates<br>Admin Certificate Node Restart<br>Trusted Certificates<br>OCSP Client Profile | Bind CA<br>* Ce<br>Frie<br>Valid | Signed Certi<br>ertificate File<br>ndly Name<br>late Certificate Ext | ficate<br>Choose<br>Admin-Co<br>ensions () | File signed        | l.cer         | 0                 |                |                |   |
| Certificate Signing Requests<br>Certificate Periodic Check Se                                                                  |                                  | Us                                                                   | age                                        |                    |               |                   |                |                |   |
| Certificate Authority                                                                                                    | Adn                              | nin: Use certificate                                                 | e to authenticate the IS                   | E Admin Portal and | d DataConnect |                   |                |                |   |
|                                                                                                    | Depl                             | oyment Node                                                          | es                                         |                    |               |                   |                |                |   |
|                                                                                                    | Set R                            | estart Time                                                          |                                            |                    |               |                   |                |                |   |
|                                                                                                    |                                  | Hostname                                                             | Personas                                   | 5                  | Role(s)       | Services          | Restart Time   | Restart Status | ^ |
|                                                                                                    |                                  | asc-lse33-1                                                          | 1037 Administr                             | ation, Monit       | SECONDARY     | SESSION, PROFILER | Not Configured |                |   |
|                                                                                                    |                                  | ise and the second                                                   | e-33-2 Administr                           | ation, Monit       | PRIMARY       | SESSION, PROFILER | Not Configured |                |   |

인증서 바인딩

### 4단계. 재시작 시간 구성

- 1. 이제 새 섹션을 볼 수 있습니다. 여기서 재시작 프로세스를 구성합니다.
- 2. 노드당 시간을 구성하거나 두 노드를 모두 선택하고 동일한 컨피그레이션을 적용할 수 있습니 다.
- 3. 한 개의 노드를 선택하고 Set Restart Time을 클릭합니다.
- 4. 날짜, 시간을 선택하고 저장을 클릭합니다.
- 5. 시간을 확인하고 모든 사항이 정확하면 Submit(제출)을 클릭합니다.

# Set Restart Time

### Scheduler

Restart Now
 Restart Later

| Set Date   | Set Time |    |        |  |  |
|------------|----------|----|--------|--|--|
| 27/09/2023 | 11:00~   | PM | $\sim$ |  |  |

cancel

save

### 재시작 시간 설정

| Deployment Licen                                                        | ising (      | Certificates | Logging             | Maintenance             | Upgrade          | Health Che   | cks Backup &     | Restore Admin Access    |
|-------------------------------------------------------------------------|--------------|--------------|---------------------|-------------------------|------------------|--------------|------------------|-------------------------|
| Certificate Management<br>System Certificates<br>Admin Certificate Node | →<br>Restart | Bind CA      | Signed Certi        | ficate                  | e File signed.   | cer          |                  |                         |
| Trusted Certificates                                                    |              | Frier        | ndly Name           | Admin-Ce                | rt               |              | 0                |                         |
| OCSP Client Profile                                                     |              | Valid        | ate Certificate Ext | ensions 🗌 🚺             |                  |              |                  |                         |
| Certificate Signing Req                                                 | uests        |              |                     |                         |                  |              |                  |                         |
| Certificate Periodic Che                                                | eck Se       |              | Us                  | age                     |                  |              |                  |                         |
|                                                                         |              | Adm          | in: Use certificate | to authenticate the ISE | Admin Portal and | DataConnect  |                  |                         |
| Certificate Authority                                                   | >            |              |                     |                         |                  | 551055111551 |                  |                         |
|                                                                         |              | Deple        | oyment Node         | es                      |                  |              |                  |                         |
|                                                                         |              | Set R        | estart Time         |                         |                  |              |                  |                         |
|                                                                         |              |              | Hostname            | Personas                | R                | ole(s) Se    | ervices          | Restart Time            |
|                                                                         |              |              | asc-ise33-1         | 1037 Administra         | ation, Monit S   | SECONDARY S  | ESSION, PROFILER | Wed Sep 27 2023 11:00PM |
|                                                                         |              |              | ini ili ini-ise     | e-33-2 Administra       | ation, Monit P   | PRIMARY S    | ESSION, PROFILER | Wed Sep 27 2023 10:00PM |

재시작 시간 확인

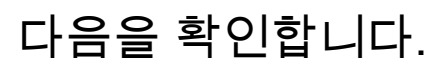

새 탭을 사용할 수 있습니다. Administration(관리) > System(시스템) > Certificates(인증서) > Admin Certificate Node Restart(관리자 인증서 노드 재시작)로 이동합니다. 구성이 완료되었는지 확인하고 필요한 경우 변경할 수 있습니다.

변경하려면 Set Restart Time(재시작 시간 설정) 또는 Restart Now(지금 재시작)를 클릭합니다.

| Deployment                                                                                         | Licensing                                                                     | Certificates                                                                             | Logging                                                                   | Maintenance                                                                 | Upgrade H                                                              | ealth Checks E                                    | Backup & Restore                    | Admin Access           | Settings       |
|----------------------------------------------------------------------------------------------------|-------------------------------------------------------------------------------|------------------------------------------------------------------------------------------|---------------------------------------------------------------------------|-----------------------------------------------------------------------------|------------------------------------------------------------------------|---------------------------------------------------|-------------------------------------|------------------------|----------------|
| Certificate Man<br>System Certi<br>Admin Certifi<br>Trusted Certi<br>OCSP Client<br>Certificate Si | agement<br>ficates<br>icate Node Rest<br>ficates<br>Profile<br>aning Requests | <ul> <li>Adm</li> <li>After you<br/>nodes. In<br/>is configu</li> <li>Set Res</li> </ul> | in Certifi<br>add or edit an ac<br>this window, you<br>ured for Restart N | dmin usage certificate<br>a can schedule and mo<br>low , nodes will restart | Restart<br>on the primary PAN<br>initor the status of t<br>in sequence | i, you must restart all<br>he node restarts. If m | the Cisco ISE<br>fore than one node |                        | Al V           |
|                                                                                                    | J                                                                             |                                                                                          |                                                                           | ·····                                                                       |                                                                        |                                                   |                                     |                        |                |
| Certificate Pe                                                                                     | eriodic Check Se                                                              |                                                                                          | Hostname                                                                  | > Personas                                                                  | Role(s)                                                                | Service                                           | s R                                 | estart Time            | Restart Status |
| Certificate Aut                                                                                    | hority                                                                        | >                                                                                        | asc-ise33-1037                                                            | Administration, Moni                                                        | torin SECONDARY                                                        | SESSION                                           | ,PROFILER W                         | ed Sep 27 2023 10:00PM | Not Restarted  |
|                                                                                                    |                                                                               |                                                                                          | ===-ise-33-2                                                              | Administration, Moni                                                        | torin PRIMARY                                                          | SESSION                                           | ,PROFILER W                         | ed Sep 27 2023 10:00PM | Not Restarted  |
|                                                                                                    |                                                                               |                                                                                          |                                                                           |                                                                             |                                                                        |                                                   |                                     |                        |                |

다시 시작 상태 확인

프로세스 중에 노드 상태를 검증할 수 있습니다. 다음 이미지는 한 노드가 다시 로드되고 다른 노드 가 진행 중인 경우의 예입니다.

| Certificate Management $\lor$ System Certificates | Admin Certificate Node Rest                                                                                | art                                             |                     |  |  |  |  |  |
|---------------------------------------------------|----------------------------------------------------------------------------------------------------|-------------------------------------------------|---------------------|--|--|--|--|--|
| Admin Certificate Node Rest                       | After you add ar adit an admin usage cartificate on the pro-                                               | imary DAN, you must restart all the Cisco ISE   |                     |  |  |  |  |  |
| Trusted Certificates                              | nodes. In this window, you can schedule and monitor the status of the node restarts. If more than one node |                                                 |                     |  |  |  |  |  |
| OCSP Client Profile                               | is configured for Restart Now , nodes will restart in seque                                                | nce                                             |                     |  |  |  |  |  |
| Certificate Signing Requests                      | Set Restart Time (i) Restart Now (i)                                                                       |                                                 | All $\sim$          |  |  |  |  |  |
| Certificate Periodic Check Se                     | Hostname Personas Re                                                                                       | ole(s)                                          | Restart Status      |  |  |  |  |  |
| Certificate Authority                             | -ise-33-2 Administration, Monitorin PF                                                                     | (IMARY SESSION, PROFIL Wed Sep 27 2023 10:00PM  | Restart success     |  |  |  |  |  |
|                                                   | asc-Ise33-1037 Administration, Monitorin St                                                                | CONDARY SESSION, PROFIL Wed Sep 27 2023 10:00PM | Restart in progress |  |  |  |  |  |

PAN 다시 시작됨

변경 사항을 확인하고 보고서로 다시 로드합니다.

컨피그레이션 변경 사항을 확인하려면 Operations(운영) > Reports(보고서) > Reports(보고서) > Audit(감사) > Change Configuration Audit(컨피그레이션 변경 감사)으로 이동합니다.

| Export Summary                                  |        | Change Con                                                   | figuration                   | n Audit 💿 |           |                                      | Add                       | to My Reports Export     |
|-------------------------------------------------|--------|--------------------------------------------------------------|------------------------------|-----------|-----------|--------------------------------------|---------------------------|--------------------------|
| My Reports                                      | >      | From 2023-09-27 00:00:00.0<br>Reports exported in last 7 day | ) To 2023-09-27 16:2<br>ys 0 | 24:49.0   |           |                                      |                           |                          |
| Reports                                         | $\sim$ |                                                              |                              |           |           |                                      |                           |                          |
| Audit                                           | $\sim$ |                                                              |                              |           |           |                                      |                           | Filter 🗸 🧔               |
| Adaptive Network Control                        |        | Logged At                                                    | Administrator                | O Server  | Interface | Object Type                          | Object Name               | Event                    |
| Administrator Logins Change Configuration Audit | 1      | Today V×                                                     | admin                        | × Server  |           | Object Type                          | Object Name               |                          |
| Cisco Support Diagnostics                       |        | 2023-09-27 15:43:00.0                                        | admin                        | -ise-33-2 | GUI       | Admin Certificate Controlled Restart | asc-ise33-1037.aaame      | Changed configuration    |
| Data Purging Audit                              |        | 2023-09-27 15:26:57.9                                        | admin                        | ise-33-2  | GUI       | Admin Certificate Controlled Restart | asc-ise33-1037.aaame      | Added configuration      |
| Endpoints Purge Activities                      |        | 2023-09-27 15:26:57.5                                        | admin                        | -ise-33-2 | GUI       | CertificateBinding                   | BindCertificate           | Added configuration      |
| OpenAPI Operations                              |        | 2023-09-27 14:38:01.6                                        | admin                        | ise-33-2  | GUI       | Certificate Signing Request          | J-Ise-33-2#Admin          | Certificate has been exp |
| Operations Audit                                |        | 2023-09-27 14:37:58.8                                        | admin                        | -ise-33-2 | GUI       | CertificateSigningRequest            | CertificateSigningRequest | Added configuration      |
|                                                 |        |                                                              |                              |           |           |                                      |                           |                          |

구성 보고서

# 재시작을 확인하려면 Operations(운영) > Reports(보고서) > Reports(보고서) > Audit(감사) > Operations Audit(운영 감사)으로 이동합니다.

| Operations Audit o                                  |     |                       |                     | Add to My Repo             |
|-----------------------------------------------------|-----|-----------------------|---------------------|----------------------------|
| From 2023-09-27 00:00:00.0 To 2023-09-27 22:50:14.0 |     |                       |                     |                            |
| Reports exported in last 7 days 0                   |     |                       |                     |                            |
|                                                     |     |                       |                     |                            |
|                                                     |     |                       |                     |                            |
|                                                     |     |                       |                     | Filter                     |
| 2023-09-27 22:04:20.0                               | GLI | Configuration-Changes | Added configuration |                            |
| 2023-09-27 22:04:20.0                               | CLI | Configuration-Changes | Added configuration |                            |
| 2023-09-27 22:00:16.16 system 127.0.0.1             | CLI | Process-Management    | ISE process stopped | Application server stopped |

보고서 다시 시작

### \*\*\*-ise-33-2, ise-psc.log의 샘플 로그:

#### <#root>

#### Configuration applied:

2023-09-27 15:26:12,109 INFO [DefaultQuartzScheduler\_Worker-6][[]] admin.caservice.certmgmt.scheduler. Restart is Not configured , Hence skipping restart status check for asc-ise33-1037 2023-09-27 15:26:57,775 INFO [admin-http-pool6][[]] cpm.admin.infra.action.RestartAction -::admin:::adminCertRestartData received --{"items":[{"hostName":"asc-ise33-1037","restartTime":"2023-09-27:10:00 {"hostName":"\*\*\*-ise-33-2","restartTime":"2023-09-27:10:00PM"}]}

#### Restart starts:

2023-09-27 21:59:11,952 INFO [DefaultQuartzScheduler\_Worker-6][[]] admin.caservice.certmgmt.scheduler. Executing AdminCertControlledRestartStatusJob [AdminCertControlledRestart[id=4af7d9c4-31d9-48e0-83dc-19. noderestartconfig=2023-09-27:10:00PM,noderestartstatus=Not Restarted,details=Not Restarted,maxdate=Thu AdminCertControlledRestart[id=38b811df-03b5-4a64-87b6-363290b6b4ce,hostname=asc-ise33-1037,noderestartcon noderestartstatus=Not Restarted,details=Not Restarted,maxdate=Thu Oct 12 2023 14:43:01 GMT-0600 (hora e 2023-09-27 21:59:12,113 INFO [DefaultQuartzScheduler\_Worker-6][[]] admin.caservice.certmgmt.scheduler. Restart configured , proceeding to trackRestartStatus for \*\*\*-ise-33-2 2023-09-27 21:59:12,113 INFO [DefaultQuartzScheduler\_Worker-6][[]] admin.caservice.certmgmt.scheduler. Restart configured , proceeding to trackRestartStatus for asc-ise33-1037 2023-09-27 22:00:00,003 INFO [DefaultQuartzScheduler\_Worker-3][[]] admin.caservice.certmgmt.scheduler. Executing AdminCertControlledRestartSchedulerJob

2023-09-27 22:00:00,022 INFO [DefaultQuartzScheduler\_Worker-3][[]] admin.caservice.certmgmt.scheduler. Executing AdminCertControlledRestartSchedulerJob [AdminCertControlledRestart[id=4af7d9c4-31d9-48e0-83dc noderestartconfig=2023-09-27:10:00PM,noderestartstatus=Not Restarted,details=Not Restarted,maxdate=Thu AdminCertControlledRestart[id=38b811df-03b5-4a64-87b6-363290b6b4ce,hostname=asc-ise33-1037,noderestartc noderestartstatus=Not Restarted, details=Not Restarted, maxdate=Thu Oct 12 2023 14:43:01 GMT-0600 (hora e 2023-09-27 22:00:00,288 INFO [DefaultQuartzScheduler\_Worker-3][[]] admin.caservice.certmgmt.scheduler. Restart failed or not restarted yet , hence preparing restart for \*\*\*-ise-33-2 2023-09-27 22:00:00,288 INFO [DefaultQuartzScheduler\_Worker-3][[]] admin.caservice.certmgmt.scheduler. Configured Date is now , hence proceeding for restart , for \*\*\*-ise-33-2 023-09-27 22:00:00,288 INFO [DefaultQuartzScheduler\_Worker-3][[]] cpm.infrastructure.certmgmt.api.Admi updateRestartStatus updating restarted status 2023-09-27 22:00:00,288 INFO [DefaultQuartzScheduler\_Worker-3][[]] cpm.infrastructure.certmgmt.api.Adm Updating the data for node: \*\*\*-ise-33-2 2023-09-27 22:00:00,313 INFO [DefaultQuartzScheduler\_Worker-3][[]] admin.caservice.certmgmt.scheduler. Restart failed or not restarted yet , hence preparing restart for asc-ise33-1037 2023-09-27 22:00:00,313 INFO [DefaultQuartzScheduler\_Worker-3][[]] admin.caservice.certmgmt.scheduler. Configured Date is now , hence proceeding for restart , forasc-ise33-1037 2023-09-27 22:00:00,324 INFO [DefaultQuartzScheduler\_Worker-3][[]] admin.caservice.certmgmt.scheduler. restartNowList : \*\*\*-ise-33-2.aaamexrub.com,asc-ise33-1037.aaamexrub.com

\*\*\*-ise-33-2, restartutil.log의 샘플 로그:

```
[main] Wed Sep 27 22:00:09 EST 2023:-----
[main] Wed Sep 27 22:00:09 EST 2023:RestartUtil: BEGIN - Restart called with args apponly:1377:***-ise-
[main] Wed Sep 27 22:00:09 EST 2023:-----
[main] Wed Sep 27 22:00:14 EST 2023:RestartUtil: Restarting Local node
[main] Wed Sep 27 22:00:14 EST 2023: [/usr/bin/sudo, /opt/CSCOcpm/bin/cpmcontrol.sh, restart_appserver_e
[main] Wed Sep 27 22:27:13 EST 2023:RestartUtil: Restarted local node and waiting for it to come up...
[main] Wed Sep 27 22:37:47 EST 2023:RestartUtil: Restart success for local node .
[main] Wed Sep 27 22:37:48 EST 2023:RestartUtil: Restarting node asc-ise33-1037.aaamexrub.com
[main] Wed Sep 27 22:37:54 EST 2023:RestartUtil: statusLine>>>HTTP/1.1 200
[main] Wed Sep 27 22:37:54 EST 2023:RestartUtil: Waiting for node asc-ise33-1037.aaamexrub.com to come
[main] Wed Sep 27 22:52:43 EST 2023:RestartUtil: Restart successful on node: asc-ise33-1037.aaamexrub.c
[main] Wed Sep 27 22:52:43 EST 2023:RestartUtil: cred file deleted
[main] Wed Sep 27 22:52:43 EST 2023:-----
[main] Wed Sep 27 22:52:43 EST 2023:RestartUtil:END- Restart called with args apponly:1377:***-ise-33-
[main] Wed Sep 27 22:52:43 EST 2023:-----
[main] Wed Sep 27 23:00:10 EST 2023: Usage RestartUtil local||remote apponly|full
```

asc-ise33-1037, restartutil.log의 샘플 로그:

main] Wed Sep 27 19:00:10 UTC 2023: Usage RestartUtil local||remote apponly|full
[main] Thu Sep 28 04:37:14 UTC 2023:-----[main] Thu Sep 28 04:37:14 UTC 2023:RestartUtil: BEGIN - Restart called with args apponly:1377:localhos
[main] Thu Sep 28 04:37:14 UTC 2023:-----[main] Thu Sep 28 04:37:16 UTC 2023:RestartUtil: Restarting Local node
[main] Thu Sep 28 04:37:16 UTC 2023:[/usr/bin/sudo, /opt/CSCOcpm/bin/cpmcontrol.sh, restart\_appserver\_e

## 문제 해결

이 기능에 대한 정보를 확인하려면 다음 파일을 확인할 수 있습니다.

- ise-psc.log
- restartutil.log

명령줄에서 실시간으로 확인하려면 다음 명령을 사용할 수 있습니다.

show logging application restartutil.log tail show logging application ise-psc.log tail

## 관련 정보

•Cisco 기술 지원 및 다운로드

이 번역에 관하여

Cisco는 전 세계 사용자에게 다양한 언어로 지원 콘텐츠를 제공하기 위해 기계 번역 기술과 수작업 번역을 병행하여 이 문서를 번역했습니다. 아무리 품질이 높은 기계 번역이라도 전문 번역가의 번 역 결과물만큼 정확하지는 않습니다. Cisco Systems, Inc.는 이 같은 번역에 대해 어떠한 책임도 지지 않으며 항상 원본 영문 문서(링크 제공됨)를 참조할 것을 권장합니다.